## Kepala Departemen – Menerima Ajuan Magang Mandiri

1. Buka halaman *dashboard* magang, halaman akan tampil seperti di bawah ini.

| Stu                                                                             | myIIS =                                                                                             | ID 👻                            |               |                                                                       |                       |
|---------------------------------------------------------------------------------|----------------------------------------------------------------------------------------------------|---------------------------------|---------------|-----------------------------------------------------------------------|-----------------------|
| Сі<br>в                                                                         | Beranda                                                                                             | BERANDA > MAGANG<br>Dashboard M | agang         |                                                                       | Lihat Lowongan Magang |
| ()<br>()<br>()<br>()<br>()<br>()<br>()<br>()<br>()<br>()<br>()<br>()<br>()<br>( | D Informasi Tawaran Beasiswa Cross Check Laporan ORTOFOLIO MAANA D Dashboard Magang Lowongan Magang |                                 | Lowong        | Selamat datang, Ishaq Adheltyo<br>Kadep Departemen Teknik Informatika |                       |
| 6                                                                               | Ajuan Surat Magang     Ajuan Surat Magang     Magang Aktif                                          |                                 | DPTSI         | Magang Jenis Internal ITS Informasi Singka                            | •                     |
| U<br>V                                                                          | Laporan Aknir     Verifikasi Portofolio     RIFIKASI PEMBIMBING                                     |                                 | Test Sripsi   | Magang Jenis Internal ITS Informati Single                            | •                     |
| ؟<br>ال                                                                         |                                                                                                    |                                 | DPTSI Batch 5 | Magang Jenis Internal ITS                                             |                       |

2. Klik **Ajuan Magang Mandiri** pada menu di samping untuk membuka halaman ajuan magang mandiri, halaman akan tampil seperti di bawah ini.

| Stu | myiTS =                              | ID 💌                            |                                   |                   |                        |      |           |
|-----|--------------------------------------|---------------------------------|-----------------------------------|-------------------|------------------------|------|-----------|
| ú   | ) Beranda                            | BERANDA > MAGANG > A            | ajuan magang mandiri<br>g Mandiri |                   |                        |      | Kembali   |
| BI  | ASISWA                               |                                 |                                   |                   |                        |      |           |
| 0   | ) Informasi                          |                                 |                                   |                   |                        |      |           |
| 0   | 7 Tawaran Beasiswa                   |                                 | Membuat Front-End                 |                   |                        |      |           |
| و   | <ul> <li>Cross Check</li> </ul>      |                                 | Situs Perlindungan                | Mahasiswa Terkait | Unduh Bukti Penerimaan | Aksi |           |
| C   | Laporan                              |                                 | Masyarakat                        |                   |                        |      |           |
| P   | DRTOFOLIO                            |                                 |                                   |                   |                        |      |           |
| м   | AGANG                                |                                 |                                   |                   |                        |      |           |
| 4   | <ul> <li>Dashboard Magang</li> </ul> |                                 |                                   |                   |                        |      |           |
| đ   | Lowongan Magang                      |                                 |                                   |                   |                        |      |           |
|     | Ajuan Magang Mandiri                 |                                 |                                   |                   |                        |      |           |
| E   | Ajuan Surat Magang                   |                                 |                                   |                   |                        |      |           |
| (   | Magang Aktif                         |                                 |                                   |                   |                        |      |           |
|     | Laporan Akhir                        |                                 |                                   |                   |                        |      |           |
| 6   | Verifikasi Portofolio                |                                 |                                   |                   |                        |      |           |
| v   | ERIFIKASI PEMBIMBING                 |                                 |                                   |                   |                        |      | ADVANCING |
| E   | Kompetisi                            | Copyright © 2021 Institut Tekno | ologi Sepuluh Nopember            |                   |                        |      | HUMANITY  |
| 8.0 |                                      |                                 |                                   |                   |                        |      |           |

- 3. Pada halaman ini, apabila ingin:
  - a. **Melihat Mahasiswa** terkait pada magang bersangkutan, anda dapat klik tombol **Mahasiswa Terkait**.
  - b. Melihat Bukti Penerimaan Magang mahasiswa pada magang bersangkutan, anda dapat klik pada tulisan Unduh Bukti Penerimaan
  - c. **Menerima atau Menolak Ajuan Magang,** anda dapat klik pada tombol **Aksi**. Akan muncul jendela opsi yang dapat dipilih, antara memberi status "diterima" atau "ditolak" pada ajuan bersangkutan.

| studentConnect                                                                  | ID -                                                                  |                                                                                                    |                        |      | 8       |
|---------------------------------------------------------------------------------|-----------------------------------------------------------------------|----------------------------------------------------------------------------------------------------|------------------------|------|---------|
| Beranda BEASISWA Informasi Tawaran Beasiswa Ar Cross Check Laporan BEDETIGGN IO | BERANDA → MAGANO → AJUANM<br>Ajuan Magang Mar<br>Mer<br>Situs<br>Masy | Penerimaan Ajuan Magang Mandiri<br>Apakah magang mandiri diterima?<br>Diterima<br>Ditolak<br>Perlindungan<br>arakat | Cinduh Bukt Penerimaan | Aksi | Kembali |
| PORTOPOLIO                                                                      |                                                                       |                                                                                                    |                        |      |         |
| Az Dashboard Magang                                                             |                                                                       |                                                                                                    |                        |      |         |
| rfft Lowongan Magang                                                            |                                                                       |                                                                                                    |                        |      |         |
| Aiuan Magang Mandiri                                                            |                                                                       |                                                                                                    |                        |      |         |
| Ajuan Surat Magang                                                              |                                                                       |                                                                                                    |                        |      |         |
| Magang Aktif                                                                    |                                                                       |                                                                                                    |                        |      |         |
| Laporan Akhir                                                                   |                                                                       |                                                                                                    |                        |      |         |
| Verifikasi Portofolio                                                           |                                                                       |                                                                                                    |                        |      |         |
| VERIFIKASI PEMBIMBING                                                           |                                                                       |                                                                                                    |                        |      |         |
| 10 INITORING PORTOFOLIO                                                         |                                                                       |                                                                                                    |                        |      |         |

## Kepala Departemen – Memberikan Dosen Pembimbing

1. Buka halaman *dashboard* magang, halaman akan tampil seperti di bawah ini.

| Stu            | dentConnect                                                                                                    | ID 💌                             |               |                                              |                       |   |
|----------------|----------------------------------------------------------------------------------------------------|----------------------------------|---------------|----------------------------------------------|-----------------------|---|
| G              | Beranda                                                                                                    | BERANDA → MAGANG<br>Dashboard Ma | agang         |                                              | Lihat Lowongan Magang | 1 |
|                | ) Informasi<br>7 Tawaran Beasiswa<br>7 Cross Check<br>1 Laporan                                                  |                                  |               |                                              |                       |   |
| м.<br>  4<br>Ф | AGANG<br>Dashboard Magang                                                                                        |                                  | Lowong        | yan Magang Pada Departemen Teknik Informatik | a                     |   |
| r<br>2<br>©    | <ul> <li>Ajuan Magang Mandin</li> <li>Ajuan Surat Magang</li> <li>Magang Aktif</li> <li>Laparan Akhir</li> </ul> |                                  | DPTSI         | Magang Jenis Internal ITS Informati Sir      | ngkat                 |   |
| E<br>Ve        | Verifikasi Portofolio                                                                                            |                                  | Test Sripsi   | Magang Jenis Internal ITS Informasi Sir      | ngkat                 |   |
| ç<br>V         |                                                                                                    |                                  | DPTSI Batch 5 | Macano Jenis Internal ITS Informasi Sir      | nckat                 |   |

2. Klik **Magang Aktif** pada menu di samping untuk membuka halaman magang aktif, halaman akan tampil seperti di bawah ini.

| studentConnect                                          | ID 👻            |                                   |                 |                                                    |                        |                                    |   |
|---------------------------------------------------------|-----------------|-----------------------------------|-----------------|----------------------------------------------------|------------------------|------------------------------------|---|
| Beranda<br>BEASISWA                                     | BERANDA<br>Maga | MAGANG > MAGANG AKTIF             |                 |                                                    |                        | Lihat Lowongan Magang              |   |
| <ul> <li>Informasi</li> <li>Tawaran Beasiswa</li> </ul> | Mag             | gang yang sedang aktif            | pada Departemen | Teknik Informatika                                 |                        |                                    |   |
| A Cross Check                                           | No              | o Nama Mahasiswa                  | NRP             | Nama Perusahaan                                    | Posisi                 | Dosen Pembimbing                   |   |
| D Laporan                                               | 1               | KEVIN CHRISTIAN<br>HADINATA       | 05111840000066  | Membuat Front-End Situs Perlindungan<br>Masyarakat | Front-End<br>Developer | Belum Memiliki Dosen<br>Pembimbing |   |
| MAGANG                                                  | 2               | ISHAQ ADHELTYO                    | 05111940000167  | PT Tutup Lapak                                     | Dev Ops<br>Developer   | Lihat Dosen Pembimbing             |   |
| Lowongan Magang                                         |                 |                                   |                 |                                                    |                        |                                    |   |
| 🚿 Ajuan Magang Mandiri                                  |                 |                                   |                 |                                                    |                        |                                    |   |
| Ajuan Surat Magang                                      |                 |                                   |                 |                                                    |                        |                                    |   |
| Magang Aktif                                            |                 |                                   |                 |                                                    |                        |                                    |   |
| Laporan Akhir                                           |                 |                                   |                 |                                                    |                        |                                    |   |
| Verifikasi Portofolio                                   |                 |                                   |                 |                                                    |                        |                                    |   |
| VERIFIKASI PEMBIMBING                                   | Copyright © 2   | 021 Institut Teknologi Sepuluh No | pember          |                                                    |                        |                                    | _ |
|                                                         |                 |                                   |                 |                                                    |                        |                                    |   |

- 3. Pada halaman ini, apabila ingin:
  - a. **Melihat Dosen Pembimbing** terkait pada magang bersangkutan, anda dapat klik pada tulisan **Lihat Dosen Pembimbing**.
  - b. Memasangkan Dosen Pembimbing pada magang yang belum memiliki dosen pembimbing, anda dapat klik pada tulisan Belum Memiliki Dosen Pembimbing. Anda akan diarahkan pada halaman seperti di bawah ini.

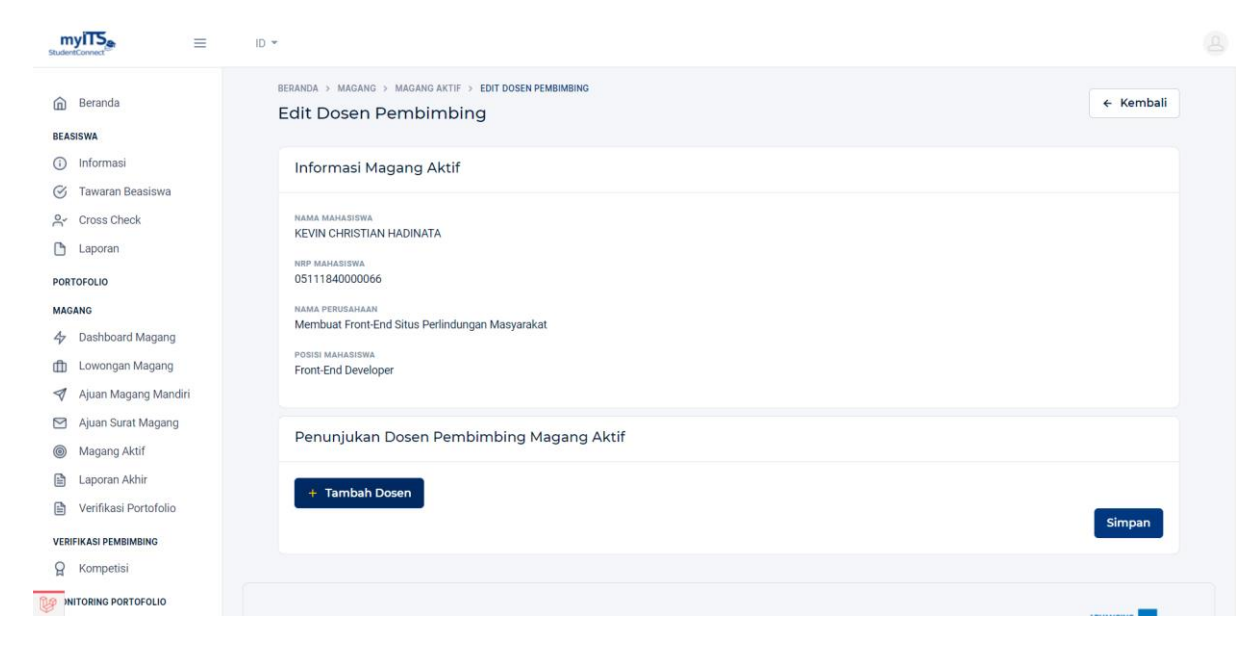

- i. Klik pada tombol Tambah Dosen
- ii. Cari nama dosen yang bersangkutan

| myITS =                                                           | ID +                                                                                   |       |
|-------------------------------------------------------------------|----------------------------------------------------------------------------------------|-------|
| Deranda                                                           | BERANDA > MAGANG > MAGANG AKTIF > EDIT DOSEN PEMBIMBING<br>Edit Dosen Pembimbing       | mbali |
| Informasi     Tawaran Ressiewa                                    | Informasi Magang Aktif                                                                 |       |
| <pre>2 Cross Check</pre>                                          | NAMA MANASIUWA<br>KEVIN CHRISTIAN HADINATA                                             |       |
| PORTOFOLIO                                                        | NRP MANASISWA<br>05111840000066                                                        |       |
| MAGANG                                                            | NAMA PERUSANAAN<br>Membuat Front-End Situs Perlindungan Masyarakat<br>Posisi Mahasiswa |       |
| <ul> <li>Lowongan Magang</li> <li>Ajuan Magang Mandiri</li> </ul> | Front-End Developer                                                                    |       |
| <ul> <li>Ajuan Surat Magang</li> <li>Magang Aktif</li> </ul>      | Penunjukan Dosen Pembimbing Magang Aktif                                               |       |
| <ul> <li>Laporan Akhir</li> <li>Verifikasi Portofolio</li> </ul>  | null   Ishaq Adheltyo - Har                                                            | us    |
| VERIFIKASI PEMBIMBING                                             | + Tambah Dosen                                                                         | an    |
| NITORING PORTOFOLIO                                               |                                                                                        |       |

iii. Klik Simpan apabila dosen pembimbing yang dipilih sudah sesuai.

| studentConnect                                                    | ID -                                                        |                   |                                                                      |                                             |                           |   |
|-------------------------------------------------------------------|-------------------------------------------------------------|-------------------|----------------------------------------------------------------------|---------------------------------------------|---------------------------|---|
| Beranda                                                           | BERANDA > MAGANG > MAG<br>Magang Aktif                      | NG AKTIF          |                                                                      |                                             | Lihat Lowongan Magang     | I |
| <ol> <li>Informasi</li> <li>Tawaran Beasiswa</li> </ol>           | Berhasil menunjuk dosen pembimbing. ×                       |                   |                                                                      |                                             |                           |   |
| Cross Check                                                       | Magang yang sedang aktif pada Departemen Teknik Informatika |                   |                                                                      |                                             |                           |   |
| PORTOFOLIO                                                        | No Nama Mahas                                               | iswa NRP          | Nama Perusahaan                                                      | Posisi                                      | Dosen Pembimbing          |   |
| MAGANG                                                            | 1 KEVIN CHRIST<br>HADINATA<br>2 ISHAO ADHEL                 | AN 05111840000066 | Membuat Front-End Situs Perlindungan<br>Masyarakat<br>PT Tutun Lanak | Front-End<br>Developer<br>Dev Ops Developer | Lihat Dosen<br>Pembimbing |   |
| <ul> <li>Lowongan Magang</li> <li>Ajuan Magang Mandiri</li> </ul> |                                                             | 10 03111340000107 |                                                                      | ber ops bereioper                           | Pembimbing                |   |
| <ul> <li>Ajuan Surat Magang</li> <li>Magang Aktif</li> </ul>      |                                                             |                   |                                                                      |                                             |                           |   |
| <ul> <li>Laporan Akhir</li> <li>Verifikasi Portofolio</li> </ul>  |                                                             |                   |                                                                      |                                             |                           |   |
| VERIFIKASI PEMBIMBING                                             | Copyright © 2021 Institut Teknologi                         | Sepuluh Nopember  |                                                                      |                                             |                           | 5 |
| NITORING PORTOFOLIO                                               |                                                             |                   |                                                                      |                                             |                           |   |

## Kepala Departemen – Ajuan Surat Magang

1. Buka halaman *dashboard* magang, halaman akan tampil seperti di bawah ini.

| StudentConnect                | ID 💌                                 |                                                    |                           |                    |                    |  |  |
|-------------------------------|--------------------------------------|----------------------------------------------------|---------------------------|--------------------|--------------------|--|--|
| ሰ Beranda                     | BERANDA > MAGANG<br>Dashboard Magang | 9                                                  |                           | Liha               | at Lowongan Magang |  |  |
| BEASISWA                      |                                      |                                                    |                           |                    |                    |  |  |
| <ol> <li>Informasi</li> </ol> |                                      |                                                    |                           |                    |                    |  |  |
| 🧭 Tawaran Beasiswa            |                                      |                                                    |                           |                    |                    |  |  |
| A Cross Check                 |                                      |                                                    |                           |                    |                    |  |  |
| 🗅 Laporan                     |                                      | Selamat                                            | datang. Ishag Adheltvo    |                    |                    |  |  |
| PORTOFOLIO                    |                                      | Kadep Departemen Teknik Informatika                |                           |                    |                    |  |  |
| MAGANG                        |                                      |                                                    |                           |                    |                    |  |  |
| 4 Dashboard Magang            |                                      | Lowongan Magang Pada Departemen Teknik Informatika |                           |                    |                    |  |  |
| Lowongan Magang               |                                      |                                                    |                           |                    |                    |  |  |
| 🚿 Ajuan Magang Mandiri        |                                      |                                                    |                           |                    |                    |  |  |
| Miuan Surat Magang            | DPT                                  | SI                                                 | Magang Jenis Internal ITS | Informasi Singkat  |                    |  |  |
| Magang Aktif                  |                                      |                                                    |                           |                    |                    |  |  |
| Laporan Akhir                 |                                      |                                                    |                           |                    |                    |  |  |
| Verifikasi Portofolio         | Test                                 | t Srinsi                                           | Magang Jenis Internal ITS | Informasi Singkat  |                    |  |  |
| VERIFIKASI PEMBIMBING         |                                      | comport                                            | magang senis menun 110    | intointasi oingkat |                    |  |  |
| G Kompetisi                   |                                      |                                                    |                           |                    |                    |  |  |
|                               | DPT                                  | SI Batch 5                                         | Magang Jenis Internal ITS | Informasi Singkat  |                    |  |  |

2. Klik **Ajuan Surat Magang** pada menu di samping untuk membuka halaman ajuan surat magang, halaman akan tampil seperti di bawah ini.

| s                                                                                                    |                                                                                             | ID 👻                   |                            |              |                    |  |  |
|----------------------------------------------------------------------------------------------------|---------------------------------------------------------------------------------------------|------------------------|----------------------------|--------------|--------------------|--|--|
|                                                                                                    | Beranda         Ajuan Surat Magang           Ajuan Surat Magang         Easiswa             |                        |                            |              |                    |  |  |
|                                                                                                    | <ul> <li>Informasi</li> <li>Tawaran Beasiswa</li> <li>Cross Check</li> </ul>                |                        | PT. Segar Jaya 2           | Detail Surat | Tolak Unggeh Surat |  |  |
| 1                                                                                                    | Laporan<br>PORTOFOLIO<br>MAGANG                                                             |                        | PT. Telekomunikasi Satelit | Detail Surat | Tolak Unggeh Surat |  |  |
|                                                                                                    | <ul> <li>Dashboard Magang</li> <li>Lowongan Magang</li> <li>Ajuan Magang Mandiri</li> </ul> |                        |                            |              |                    |  |  |
|                                                                                                    | <ul> <li>Ajuan Surat Magang</li> <li>Magang Aktif</li> <li>Laporan Akhir</li> </ul>         |                        |                            |              |                    |  |  |
| Verifikasi Portofolio Veririkasi Pentofolio Veririkasi Pentofolio Copyright © 2021 Institut Tekn Copyright © 2021 Institut Tekn |                                                                                             | ologi Sepuluh Nopember |                            |              |                    |  |  |
| Ŀ                                                                                                    | NITORING PORTOFOLIO                                                                         |                        |                            |              |                    |  |  |

- 3. Pada halaman ini, apabila ingin:
  - a. **Melihat detail surat** terkait, anda dapat klik tombol **Detail Surat**. Akan muncul jendela yang menunjukkan detail dari ajuan surat tersebut.

| myITS =                                                                                                   | U + ۵                                                                                                    |                    | <u>a</u> |
|----------------------------------------------------------------------------------------------------|----------------------------------------------------------------------------------------------------|--------------------|----------|
| Beranda<br>BEASISWA                                                                                       | BERANDA - MARGANG - AJUAN SURAT MAGANG<br>Ajuan Surat Magang<br>Detail Surat - X                            |                    | Kembali  |
| <ul> <li>Informasi</li> <li>Tawaran Beasiswa</li> <li>Cross Check</li> <li>Laporan</li> </ul>             | PT. Nama<br>KEVIN CHRISTIAN HADINATA                                                                        | Tolak Unggah Surat |          |
| PORTOFOLIO<br>MAGANE<br>Dashboard Magang<br>Lowongan Magang<br>Ajuan Magang Mandiri<br>Ajuan Surat Magang | PT.<br>PT.<br>Tempat Magang<br>PT. Telekomunikasi Satelit<br>Tujuan Surat<br>HRD PT. Telekomunikasi Satelit | Talak Unggeh Surat |          |
| <ul> <li>Magang Aktif</li> <li>Laporan Akhir</li> <li>Verifikasi Portofolio</li> </ul>                    | Alamat Tujuan Surat<br>Jalan Keputih Tegal Timur III/3 Surabaya                                             |                    |          |
|                                                                                                    |                                                                                                    |                    |          |

b. **Menolak ajuan surat** terkait, anda dapat klik tombol **Tolak.** Akan muncul jendela untuk mengisikan alasan penolakan anda terhadap pengajuan surat terkait.

| myiTS <sub>e</sub> =          | ID <del>v</del>                                               | 4        |
|-------------------------------|---------------------------------------------------------------|----------|
| 🕅 Beranda                     | BERANDA > MAGRANG > AJUAN SURAT MAGRANG<br>Ajuan Surat Magang | Kembali  |
| BEASISWA                      |                                                               |          |
| <ol> <li>Informasi</li> </ol> |                                                               |          |
| 🎯 Tawaran Beasiswa            | PT Telekomunikasi Satelit DetailSunt Total Ukonst Sunt        |          |
| Ar Cross Check                |                                                               |          |
| 🕒 Laporan                     | Menolak Ajuan Surat Magang X                                  |          |
| PORTOFOLIO                    | Alasan Menolak Ajuan Surat *                                  |          |
| MAGANG                        | Mohon diperjelas untuk alamatnya                              |          |
| 4 Dashboard Magang            |                                                               |          |
| 💼 Lowongan Magang             |                                                               |          |
| 🚿 Ajuan Magang Mandiri        | Kembali Tolak                                                 |          |
| Ajuan Surat Magang            |                                                               |          |
| Magang Aktif                  |                                                               |          |
| Laporan Akhir                 |                                                               |          |
| Verifikasi Portofolio         |                                                               |          |
| VERIFIKASI PEMBIMBING         |                                                               |          |
| 8 Kompetisi                   |                                                               | HUMANITY |
|                               |                                                               |          |

c. **Mengunggah surat yang telah diajukan** oleh mahasiswa terkait, anda dapat klik pada tombol **Unggah Surat**. Akan muncul jendela berisi *form* pengunggahan beserta pengisian nomor surat yang dapat anda isi untuk diteruskan pada mahasiswa terkait.

| myITS =                       | ID *                                                        | <u>a</u>    |
|-------------------------------|-------------------------------------------------------------|-------------|
| Beranda                       | eeranda > Magand > Auuan surat magang<br>Ajuan Surat Magang | Kembali     |
| BEASISWA                      |                                                             |             |
| <ol> <li>Informasi</li> </ol> |                                                             |             |
| 🧭 Tawaran Beasiswa            | Unggeh Sur                                                  |             |
| Cross Check                   | Unggah Surat ×                                              |             |
| 🗅 Laporan                     |                                                             |             |
| PORTOFOLIO                    | File Surat *                                                |             |
| MAGANG                        | SuraLpdf Browse                                             |             |
| 4 Dashboard Magang            | Nomor Surat *                                               |             |
| 💼 Lowongan Magang             | 13/X/2021/1922                                              |             |
| 🚿 Ajuan Magang Mandiri        |                                                             |             |
| 🗹 Ajuan Surat Magang          | Kembali Unggah                                              |             |
| Magang Aktif                  |                                                             |             |
| 🖹 Laporan Akhir               |                                                             |             |
| Verifikasi Portofolio         |                                                             |             |
| VERIFIKASI PEMBIMBING         |                                                             | ADVANCING   |
| Q Kompetisi                   |                                                             | HUMANITY TS |
|                               |                                                             |             |